# WILEY

#### ENABLING DISCOVERY | POWERING EDUCATION | SHAPTING WORKFORCES

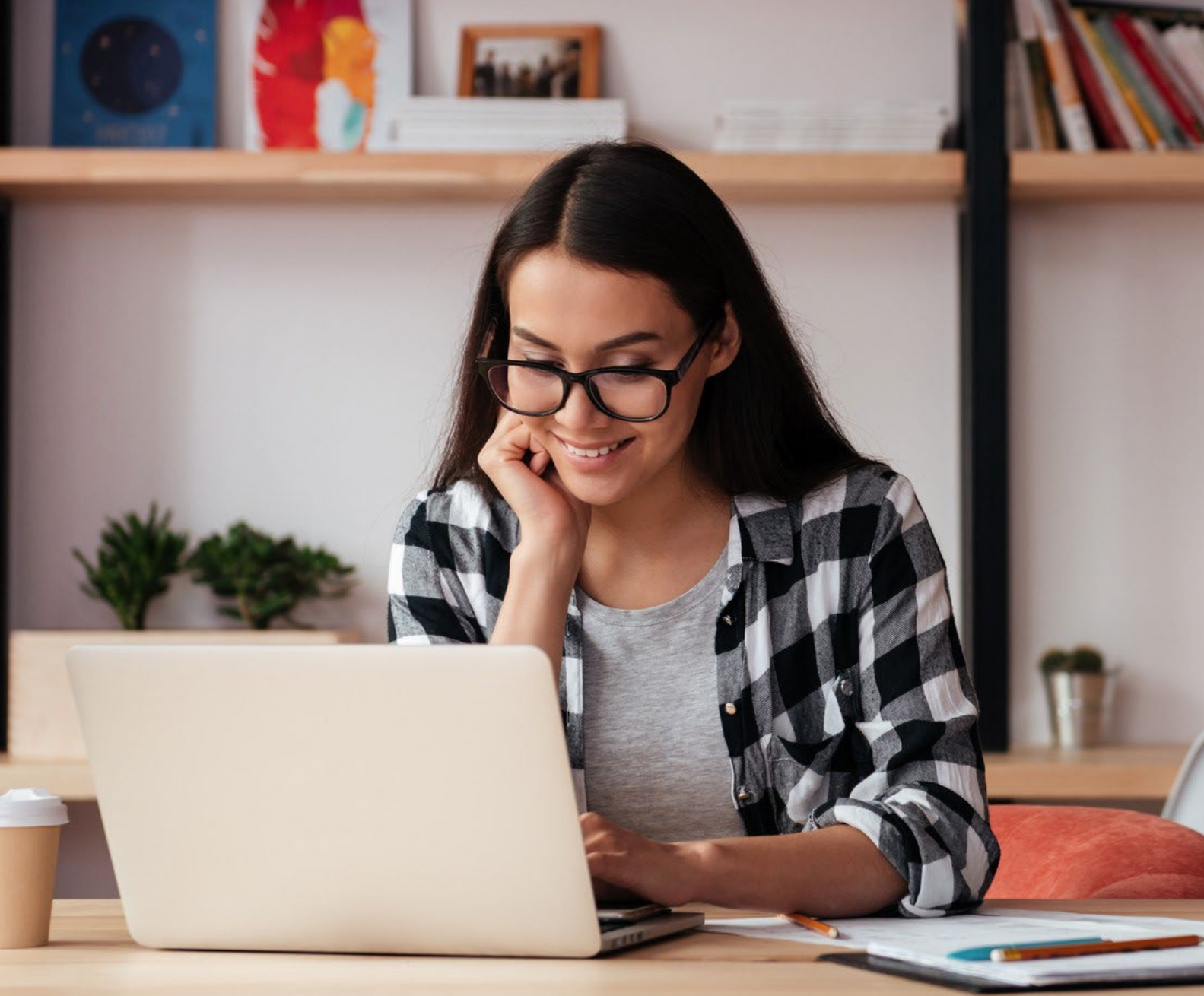

### **Post-Publication Open Access Conversion**

Wiley 하이브리드 저널\* 구독 기반 논문 출판 후 오픈 액세스 변경 절차

\* 오픈 액세스 논문 출판 옵션과 구독 기반 논문 출판 옵션을 모두 제공하는 저널

Wiley Author Services (wileyauthors.com)에 로그인합니다.

| a        | Sign in to   | LEY<br>CONNECT<br>Author Services |         |  |  |
|----------|--------------|-----------------------------------|---------|--|--|
| G Google |              | Microsoft                         | É Apple |  |  |
| Email    |              |                                   |         |  |  |
|          | Con          | tinue                             |         |  |  |
|          | 🥞 Sign in v  | with passkey                      |         |  |  |
| A        | re you a new | user? Sign up                     |         |  |  |

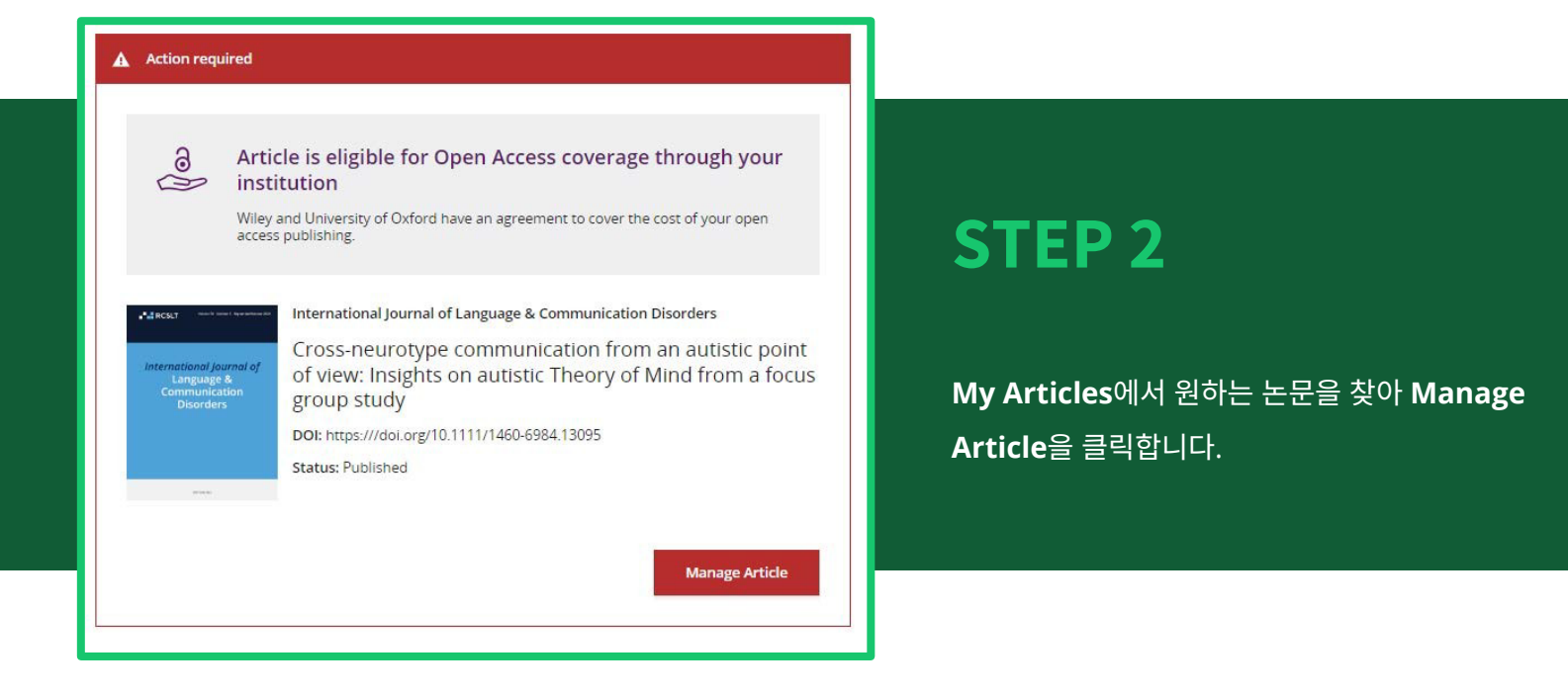

Manage Article 페이지에서 **Order open access**를 클릭합니다.

| anag         | e uns di                                                                             | ucie                                                  |                                                                                                    |                                                                                                    |
|--------------|--------------------------------------------------------------------------------------|-------------------------------------------------------|----------------------------------------------------------------------------------------------------|----------------------------------------------------------------------------------------------------|
| Allent -     |                                                                                      | Internat                                              | ional Journal of Language & Communication Disorders                                                                                                    |                                                                                                    |
| Internationa | i journal of                                                                         | Cross<br>a focu                                       | neurotype communication from an autistic point of vi<br>is group study                                                                                                    | ew: Insights on autistic Theory of Mind from                                                                                                    |
|              | nication<br>dens                                                                     | DOI: nm                                               | os//doi.ors/10.1111/1460-6984.13095                                                                                                    |                                                                                                    |
|              |                                                                                      | Status:                                               | Published                                                                                                    |                                                                                                    |
|              |                                                                                      |                                                       |                                                                                                    |                                                                                                    |
|              |                                                                                      |                                                       |                                                                                                    |                                                                                                    |
|              |                                                                                      |                                                       |                                                                                                    |                                                                                                    |
| ITATI        | ONS                                                                                  |                                                       |                                                                                                    |                                                                                                    |
|              |                                                                                      |                                                       |                                                                                                    | Extend your reach with a                                                                                                    |
|              |                                                                                      |                                                       |                                                                                                    | Video Abstract                                                                                                    |
| This         | paper h                                                                              | nas r                                                 | iot yet been cited                                                                                                    | Turn your findings into engaging and accessible<br>overviews, perfect for sharing on web sites and<br>social media.                                                 |
|              |                                                                                      |                                                       |                                                                                                    | Learn more                                                                                                    |
|              |                                                                                      |                                                       |                                                                                                    |                                                                                                    |
| row t        | he impa                                                                              | act o                                                 | your research                                                                                                    |                                                                                                    |
|              |                                                                                      |                                                       |                                                                                                    |                                                                                                    |
| a            | Make this article open access                                                        |                                                       |                                                                                                    | Review your license                                                                                                    |
| 0            | Make and ardice open access                                                          |                                                       | a dele open decess                                                                                                    | agreement                                                                                                    |
|              | Open access                                                                          | s makes                                               | your article immediately and freely available to read, download, and                                                                                                    | Your license was signed on July 13, 2024.                                                                                                    |
|              |                                                                                      |                                                       |                                                                                                    | Download License PDF                                                                                                    |
|              | Article publ                                                                         | lication                                              | charge:                                                                                                    |                                                                                                    |
|              | GBP                                                                                  | USD                                                   | EUR                                                                                                    |                                                                                                    |
|              | 2700                                                                                 | 1070                                                  | 2400                                                                                                    | Publication History                                                                                                    |
|              | 2/00                                                                                 | 4050                                                  | 3400                                                                                                    |                                                                                                    |
|              |                                                                                      |                                                       | vailable. Final charge and currency based on billing address.                                                                                                    |                                                                                                    |
|              | Discounts m                                                                          | nay be a                                              |                                                                                                    | Submitted                                                                                                    |
|              | Discounts m                                                                          | nay be a                                              |                                                                                                    | August 27, 2023                                                                                                    |
|              | Discounts m                                                                          | nay oe a                                              | Order open access                                                                                                    | Submitted     August 27, 2023     Final revisions submitted     Mud. 2024                                                                                           |
|              | Discounts m                                                                          | nay oe a                                              | Order open access                                                                                                    | August 27, 2023<br>Final revisions submitted<br>July 4, 2024                                                                                                    |
|              | Discounts m                                                                          | nay be a                                              | Order open access                                                                                                    | Submitted     August 27, 2023     Final revisions submitted     July 4, 2024     Accepted     W 9, 2024                                                             |
|              | Discounts m                                                                          | o ad                                                  | Order open access                                                                                                    | Submitted<br>August 72:2023<br>Final revisions submitted<br>July 4: 2024<br>Accepted<br>July 8: 2024                                                                |
| <u>*</u>     | Discounts m                                                                          | oad                                                   | Order open access<br>a copy of your article                                                                                                    | Subinitial August 7, 2023 Taut revisions submitted July 4, 2024 Accepted July 6, 2024 Version of Record online July 1, 2024                                         |
| <u>+</u>     | Discounts m                                                                          | Oad<br>shed in                                        | Order open access a copy of your article Early two only 11 1024 Topol Plana reveals on language arguments and our putters starting                                                                          | Submert 27 2023<br>Final revisions submitted<br>Joy 2 2024<br>Accepted<br>Joy 2 2024<br>Variant of Facerd celline<br>Joy 31, 2024                                   |
| <u>*</u>     | Discounts m<br>Download n<br>guideling n<br>germissions                              | Oad<br>isned in<br>estriction<br>if you na<br>i@wiley | Order open access<br>a copy of your article<br>Enry Vew on July 31: 2024<br>erry Vew on July 31: 2024<br>erry Vew on July 31: 2024<br>erry Vew on July 31: 2024<br>status                                   | Autoritation<br>August 2 2023<br>Final revisions automated<br>July 2 2024<br>Accepted<br>July 2 2024<br>Vecepted<br>July 31 2024                                    |
| <u>*</u>     | Discounts m<br>Download<br>Article publi<br>Download n<br>guidelinead<br>germissions | Oad<br>ished in<br>estrictio<br>if you hi<br>s@wiley  | Order open access<br>a copy of your article<br>Bry Vew on July 31, 202<br>m popy. Passa review your <u>Lance arguments</u> and our <u>putter starting</u><br>a wy outstorn about permations, plasse contact | Automate<br>Automate<br>Final residence submitted<br>July 4: 2024<br>Accepted<br>July 7: 2024<br>Version of Record online<br>July 1: 2024<br>Help with this article |

#### ← Back to Manage this Article

| Drug Development Research<br>Experimental validation<br>mining exploration<br>D01:10.1002/ddr.95272 | of the modeling and control of a multi-body underwater vehicle manipulator system for sea                                                                                                    |
|----------------------------------------------------------------------------------------------------|----------------------------------------------------------------------------------------------------|
| Sign License                                                                                        | Please specify funders for this article ®                                                                                                    |
| Funders & Grant Details                                                                             | Correctly declaring your funders helps us ensure that you're compliant with any funder mandates and determines if you're eligible for open access funding.                                                                                                    |
| Affiliations                                                                                        | This journal offers a number of <u>ixense options</u> . By signing, you confirm that you are able to grant the necessary permissions for this<br>article and its supplementary materials. These permissions include your funder policy restrictions. You are expected to meet your<br>funder's policies, for example (the funder is a membered of Coslino's and Cosling). |
| Open Access Options                                                                                 |                                                                                                    |

| I did not receive funding | e for this article |  |  |
|---------------------------|--------------------|--|--|

### **STEP 4**

논문 제출 시 입력한 연구기금기관을 확인합니다. 연구기금기관 정보가 없을 경우 **"I did not receive funding for** this article"을 선택합니다. 이후 Confirm & proceed를 클릭합니다.

|                                | ← Back to Manage this Article<br>Drug Development Research<br>Experimental validation of the modeling and control of a multi-body underwater vehicle manipulator system for sea<br>mining exploration<br>DOI:10.1002/dor.95272 |                                                                                                    |                                                                                |  |  |  |
|--------------------------------|----------------------------------------------------------------------------------------------------|----------------------------------------------------------------------------------------------------|--------------------------------------------------------------------------------|--|--|--|
|                                | Sign License                                                                                                    | Please confirm your affiliations for this article                                                                                                    | Help with affiliations                                                         |  |  |  |
|                                | Affiliations                                                                                                    | This article was conducted.<br>Correctly declaring your affiliations helps us determine if your institution can cover                                                                                                    | What does it mean if my<br>institution is 'not verified'?                      |  |  |  |
| 5                              | Open Access Options                                                                                                    | your open access Article Publication Charge (AEQ. This will not affect any<br>information in the published article.<br>• Do not include any of your co-authors' affiliations                                                                                                    | What if my department is not listed?                                           |  |  |  |
|                                |                                                                                                    | <ul> <li>When searching for your affiliation, select your institution only, do not<br/>include a department, office or other subdivision (e.g., enter "University of<br/>Oxford" and not "University of Oxford Department of Economics"<br/>- We not not have any environmentation or compared. Under have<br/>a set of the set of the set of the set of the set of the set of the<br/>set of the set of the set of the set of the set of the set of the<br/>set of the set of the set of the set of the set of the set of the<br/>set of the set of the set of the set of the set of the set of the<br/>set of the set of the set of the set of the set of the set of the set of the<br/>set of the set of the set of the set of the set of the set of the set of the set of the set of the<br/>set of the set of the set of the set of the set of the set of the set of the<br/>set of the set of the set of the set of the set of the set of the set of the<br/>set of the set of the set of the set of the set of the set of the set of the<br/>set of the set of the set of the set of the set of the set of the set of the<br/>set of the set of the set of the set of the set of the set of the set of the set of the set of the set of the<br/>set of the set of the set of the set of the set of the set of the set of the set of the set of the<br/>set of the set of the set</li></ul> | What if my organization is not<br>listed?                                      |  |  |  |
|                                |                                                                                                    | This may not nee your organization of company tacks in our bacabase.<br>This may occur with small or private organizations or companies with no<br>prior arrangement with Wiley.)                                                                                                    | Should List the affiliations of my<br>coauthors?                               |  |  |  |
| 력한 소속 기관을                      |                                                                                                    | Verified 🖌 🕲                                                                                                    | What if I changed or moved     organizations?                                  |  |  |  |
| 관에서 출판비용<br>경우, 보라색 사각형        |                                                                                                    | Assistance Publique Hopitoux de Marseille<br>MARSEILLE, FROVENCE-ALPES-COTE 🖉 Edit 🍵 Delete<br>D'AZUR, FR                                                                                                    | What if my institution is listed.<br>but its name or location is<br>incorrect? |  |  |  |
| 메시지를 확인하실<br>onfirm &<br>릭합니다. |                                                                                                    | Open Access This institution has an agreement with Wiley and the article is eligible for open access coverage.                                                                                                    |                                                                                |  |  |  |
|                                |                                                                                                    | + Add affiliation                                                                                                    | [                                                                              |  |  |  |
|                                |                                                                                                    | Please let us know if you cannot find your organization or there are errors with<br>the displayed information.                                                                                                    |                                                                                |  |  |  |
|                                |                                                                                                    | ← Funders & Grant Details Confirm & proceed →                                                                                                    |                                                                                |  |  |  |

← Back to Manage this Article Drug Development Research

논문 제출 시 입 확인합니다. 기 지원이 가능한 내 지원에 대한 수 있습니다. Co proceed를 클

| ining exploration<br>0:10.1002/rob.21982 | ation of | the modellin                                                                                             | g and control of                                                                     | r a multi-body underwater vehicle n                                                                                                    | nanipulator system for sea                |
|------------------------------------------|----------|----------------------------------------------------------------------------------------------------|--------------------------------------------------------------------------------------|----------------------------------------------------------------------------------------------------|-------------------------------------------|
| unders & Grant Details                   | ~        | You cho:                                                                                                 | se to make t                                                                         | his article open access                                                                                                    |                                           |
| Milations                                | ~        | a                                                                                                    | Open Access                                                                          |                                                                                                    |                                           |
| opyright.Ownership                       | ~        | 0                                                                                                    | Wiley and Assistance<br>publishing.                                                  | e Publique Hopitaux de Marseille have an agreem                                                                                                 | ent to cover the cost of your open access |
| pen Access Options                       |          |                                                                                                    |                                                                                      |                                                                                                    |                                           |
| cense Agreement Types                    |          | Make your artic                                                                                          | le freely available for                                                              | everyone to read, copy, distribute and share.                                                                                                   |                                           |
| icense Submission                        |          | <ul> <li>Publishing oper</li> <li>Enables the g</li> <li>Allows your a</li> <li>Complies with</li> </ul> | n access:<br>reatest possible reade<br>ticle to be cited widel<br>open access mandat | rship and multidisciplinary influence<br>y and achieve the greatest possible impact in your<br>es - retain copyright and choose a Creative Comm | field<br>ons license                      |
|                                          |          | ← Соруг                                                                                                  | ight Ownership                                                                       | Change my, article to subscription-only                                                                                                    | Yes, make my article open access →        |

## **STEP 6**

Yes, make my article open access를 클릭하면 출판비용지원 요청이 기관 관리자에게 전달됩니다. 기관 관리자 승인 시 출판비용 없이 논문이 오픈 액세스로 변환됩니다.

논문 저작원을 확인하는 단계입니다. 해외 공공기관 및 기업에 저작권을 양도하는 경우가 아니라면 Yes, I own the copyright to this work를 선택하고 Confirm & proceed를 클릭합니다.

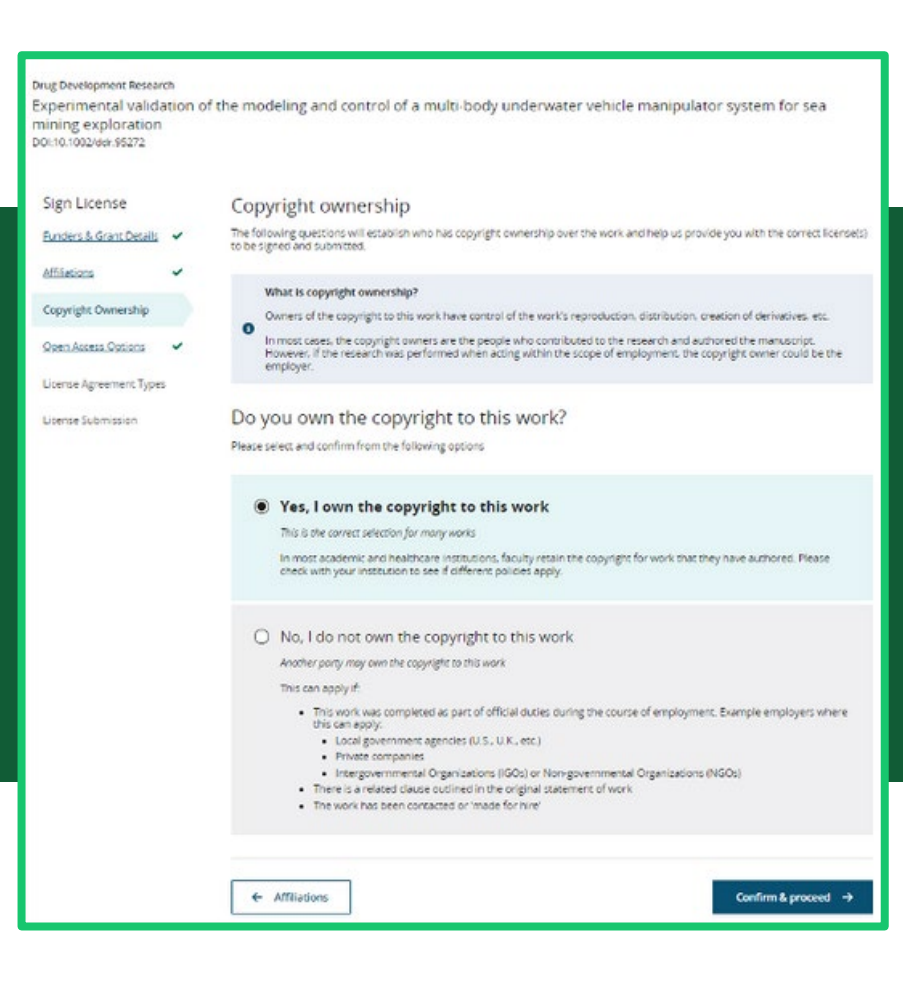

#### ← Back to Manage this Article e Development Research

Unit overgoverse in the state of the modeling and control of a multi-body underwater vehicle manipulator system for sea mining exploration 000101000ee 8021

Sign License Funders & Grant Details

Affiliations 🗸

Based on the information you provided, these are your available Creative Commons (CC) license options and corresponding rights, which are detailed more fully in the author agreement. Please make a selection helow

| Copyright Ownership  | * | O The selection you m                                                                                                    | The selection you make has no impact on the Article Publication Charge (APC) |                                                  |                                                                   |                                                  |  |  |  |
|----------------------|---|----------------------------------------------------------------------------------------------------|------------------------------------------------------------------------------|--------------------------------------------------|-------------------------------------------------------------------|--------------------------------------------------|--|--|--|
| Quen Access Quitions | * |                                                                                                    | 18.22                                                                        | 26.8%.922                                        | CCBYINCIND                                                        | CC BY-ND                                         |  |  |  |
|                      |   |                                                                                                    | •••                                                                          | 009                                              | 0000                                                              | 000                                              |  |  |  |
| Licence Submission   |   |                                                                                                    | Creative Commons<br>Attribution                                              | Creative Commons<br>Attribution<br>NonCommercial | Creative Commons<br>Attribution<br>NonCommercial<br>NoDerivatives | Creative Commons<br>Attribution<br>NoDerivatives |  |  |  |
|                      |   |                                                                                                    | Choose CC BY                                                                 | O Choose CC BY-N<br>C                            | O Choose CC BY-N<br>C-ND                                          | O Choose CC BY-N<br>D                            |  |  |  |
|                      |   | Authors can<br>Retain copyright and<br>grant a non-exclusive<br>license                                                                                                    |                                                                              |                                                  |                                                                   |                                                  |  |  |  |
|                      |   | Enter into other<br>publishing<br>agreements<br>Archive in an<br>institutional<br>repository, subject<br>archive or personal<br>medisite                                                                      | ~                                                                            | *                                                | *                                                                 | ~                                                |  |  |  |
|                      |   | Readers can quote<br>and cite in research                                                                                                    | ~                                                                            | ~                                                | ~                                                                 | ~                                                |  |  |  |
|                      |   | Readers can:<br>Create modified<br>versions including<br>anrighments,<br>annotated versions,<br>excerpts and figures<br>Reliase modified<br>versions under terms<br>of their crosping<br>including CC license | ~                                                                            | *                                                | -                                                                 | -                                                |  |  |  |
|                      |   | Readers can<br>redistribute<br>commercially                                                                                                    | *                                                                            | -                                                | -                                                                 | ~                                                |  |  |  |
|                      |   |                                                                                                    | Choose CC BY                                                                 | O Choose CC BY-N                                 | C Choose CC BY-N<br>C-ND                                          | O Choose CC BY-N<br>D                            |  |  |  |
|                      |   | ← Open Access Opt                                                                                                    | ions                                                                         |                                                  | e                                                                 | antirm & proceed $\rightarrow$                   |  |  |  |

#### **STEP 8**

크리에이티브 커먼즈(CC) 라이선스 종류를 선택하는 단계입니다. 소속 기관에 따라 권장하는 CC 라이선스 종류가 다를 수 있으므로 미리 확인하는 것이 좋습니다. 라이선스 종류를 선택했다면 Confirm & proceed를 클릭합니다.

라이선스를 확인하고 제출하는 단계입니다. Submit license for review를 클릭하면 논문 라이선스 제출이 확정됩니다.

| ← Back to Manage this A                                            | inticle  |                                                                                                    |    |
|--------------------------------------------------------------------|----------|----------------------------------------------------------------------------------------------------|----|
| Drug Development Researc                                           | ch       |                                                                                                    |    |
| Experimental valida<br>mining exploration<br>DOI:10.1002/doi/95272 | ation of | f the modeling and control of a multi-body underwater vehicle manipulator system for sea                                                                                                   |    |
| Sign License                                                       |          | License Submission                                                                                                    |    |
| Funders & Grant Datails                                            | ~        | Your progress will be saved should you need to return at a later date                                                                                                    |    |
| Affiliations                                                       | ~        | License for Contributing authors                                                                                                    |    |
| Copyright Ownership                                                | ~        | Please review the following license, enter your name, and submit the license                                                                                                    |    |
| Open Access Octons                                                 | ~        | Drug Development Research                                                                                                    |    |
| Licence Advisement Types                                           |          | Published by Wiley (the "Owner")                                                                                                    |    |
| Lizansa Submission                                                 |          |                                                                                                    |    |
|                                                                    |          | LICENSE AGREEMENT FOR PUBLISHING CC BY                                                                                                    |    |
|                                                                    |          | Date: February 08, 2004                                                                                                    |    |
|                                                                    |          | Responsible Companying Autor (the "Autor") name: John Chipperfield                                                                                                    |    |
|                                                                    |          | Autor enal address.                                                                                                    |    |
|                                                                    |          | Manuacrist number: Belanium OO Test 2020 12:19/MTvol/03/81                                                                                                    |    |
|                                                                    |          | Re: Nersacript or work institled Experimental validation of the modeling and control of a multi-body underwater vehicle manipulater system for sea mining explanation (the "Contribution") |    |
|                                                                    |          | for publication in Drug Development Research (the "Journal")                                                                                                    |    |
|                                                                    |          | published by Wiley Periodicals, Inc. ("Wiley")                                                                                                    | ۳  |
|                                                                    |          | I agree to the OPEN ACCESS AGREEMENT as shown above and have obtained written permission from all other contributors<br>execute this Agreement on their benaff.                            | 00 |
|                                                                    |          | Responsible Corresponding Author's name                                                                                                    |    |
|                                                                    |          | Type name nere                                                                                                    |    |
|                                                                    |          |                                                                                                    | _  |
|                                                                    |          | ← License Agreement Types Submit Boanse for review                                                                                                    |    |
| -                                                                  |          |                                                                                                    | -  |

오픈 액세스 논문 출판 지원에 대한 자세한 사항은 <u>www.wileyauthors.com/instpayment</u>를 참고하시기 바랍니다.

라이선스 제출이 완료되면 소속 기관의 오픈액세스 관리자에게 승인 요청이 전달됩니다.

관리자의 승인 및 거절처리가 완료되면 이메일로 알림을 받을 수 있습니다.